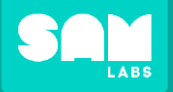

+ ADD DEVICE

2

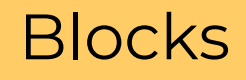

# Click 'ADD DEVICE' Select device(s) from list

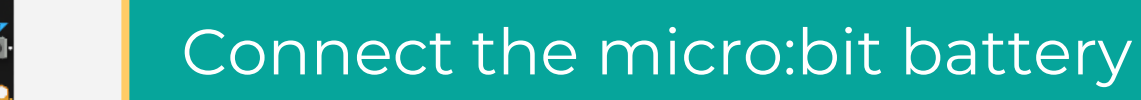

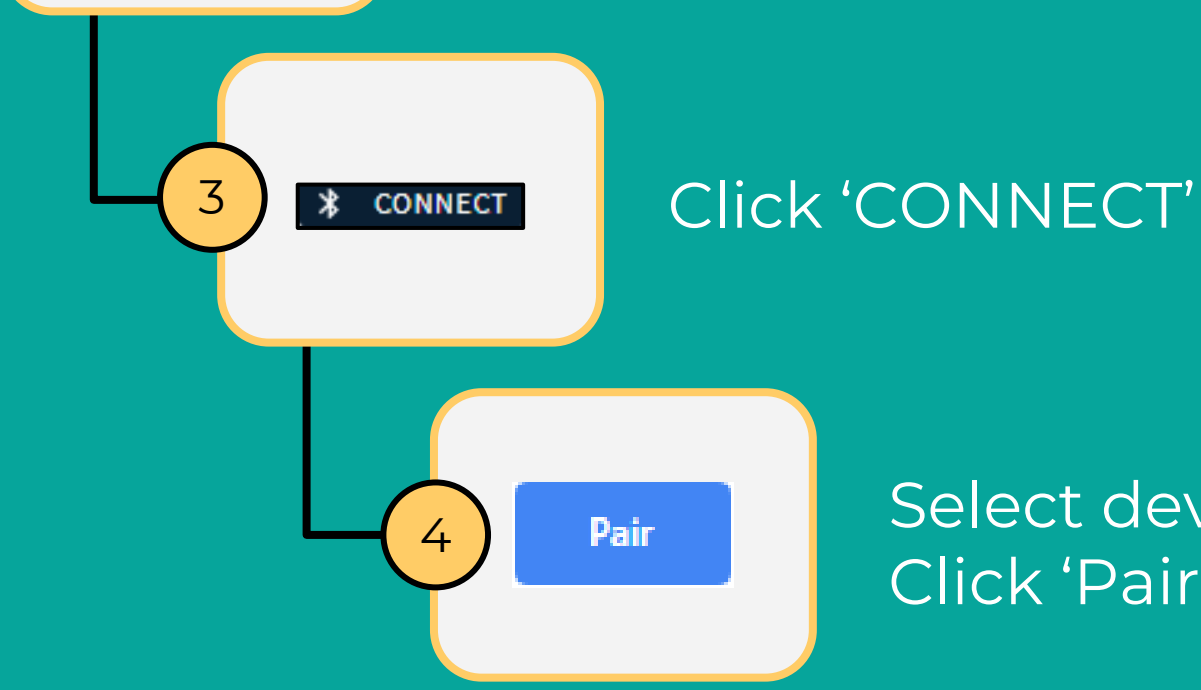

Select device from list Click 'Pair'

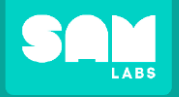

### Create a variable to use within your code

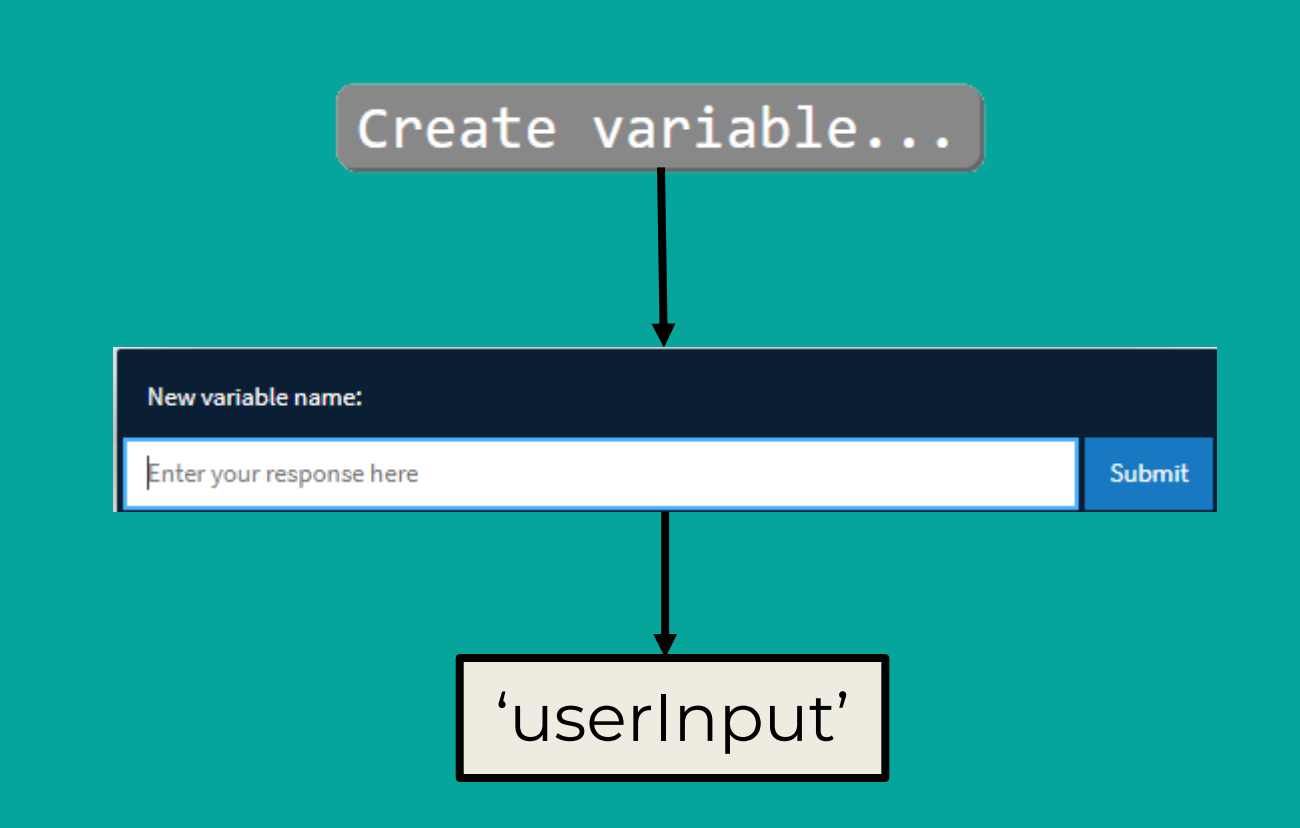

Remember: variables have no spaces and a capital letter on the first letter of the second word.

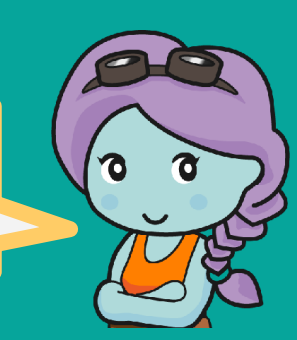

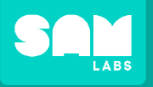

Let's Build

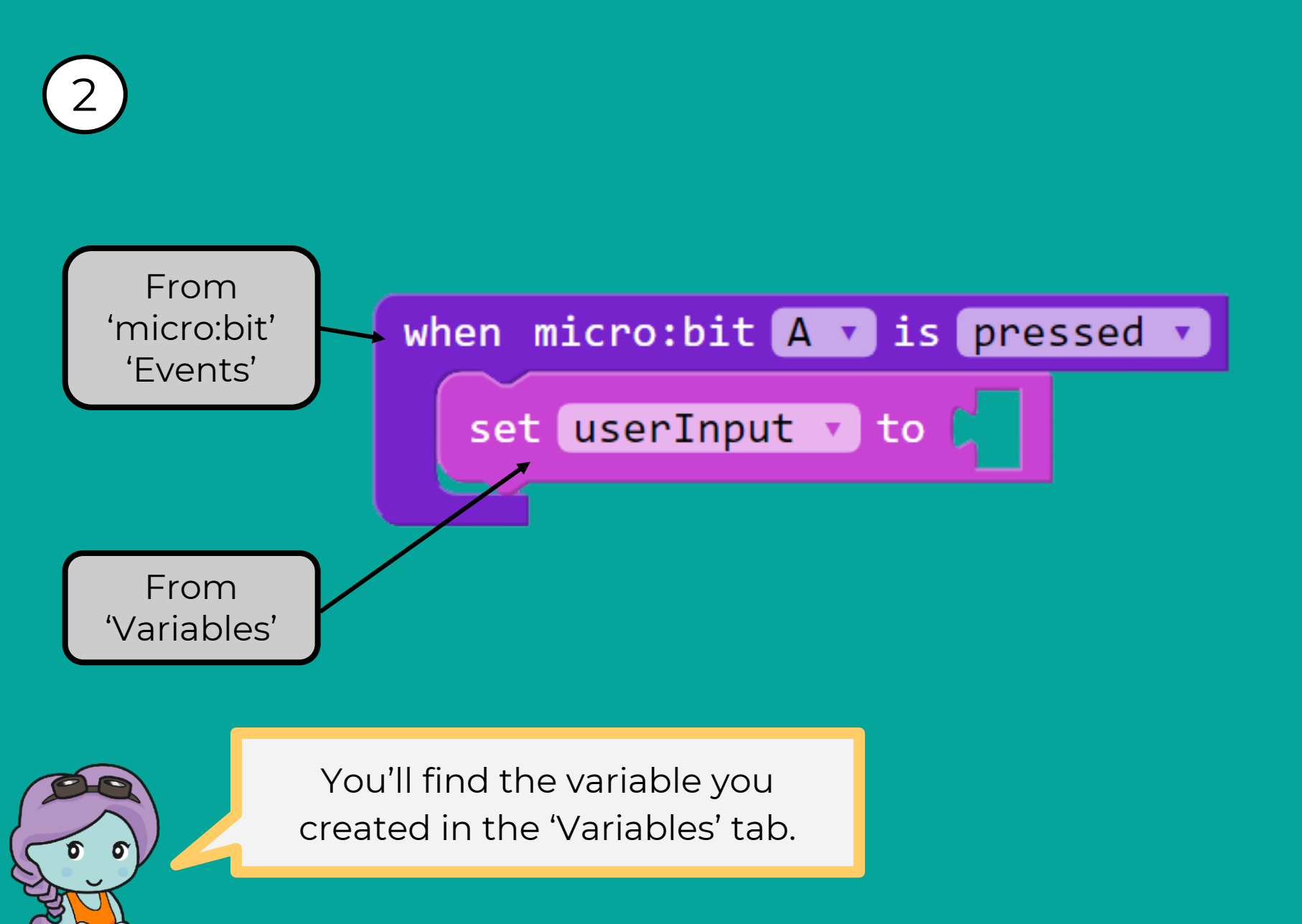

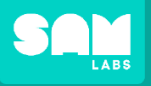

#### Let's Build

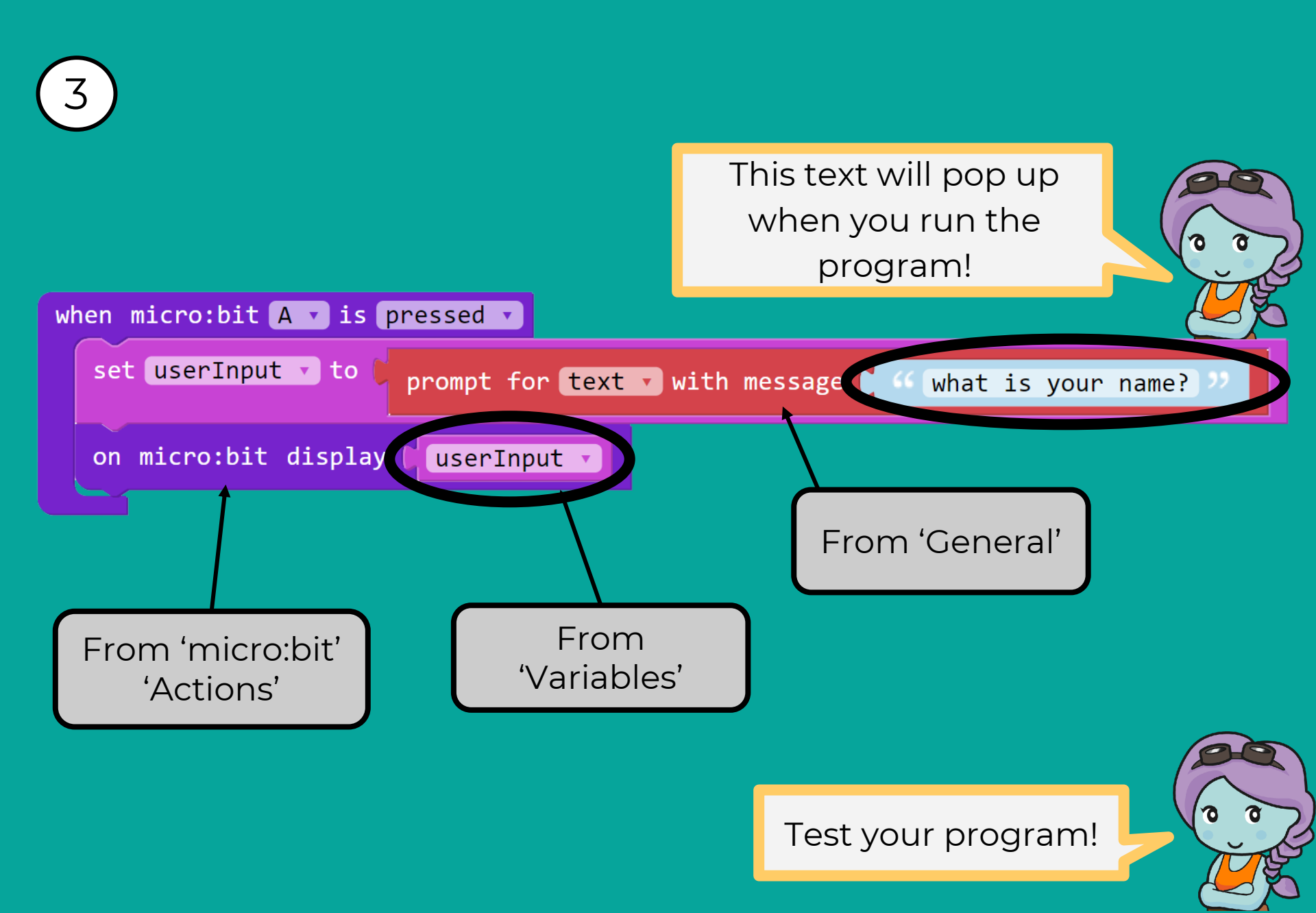

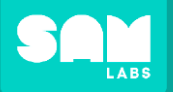

+ ADD DEVICE

2

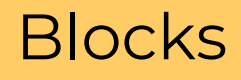

# Click 'ADD DEVICE' Select device(s) from list

### Turn on the Light Sensor

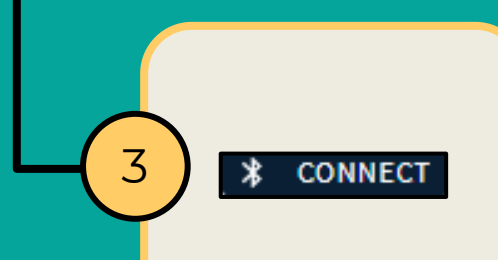

# Click 'CONNECT'

-4 Pair

# Select device from list Click 'Pair'

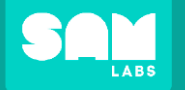

#### micro:bit Test

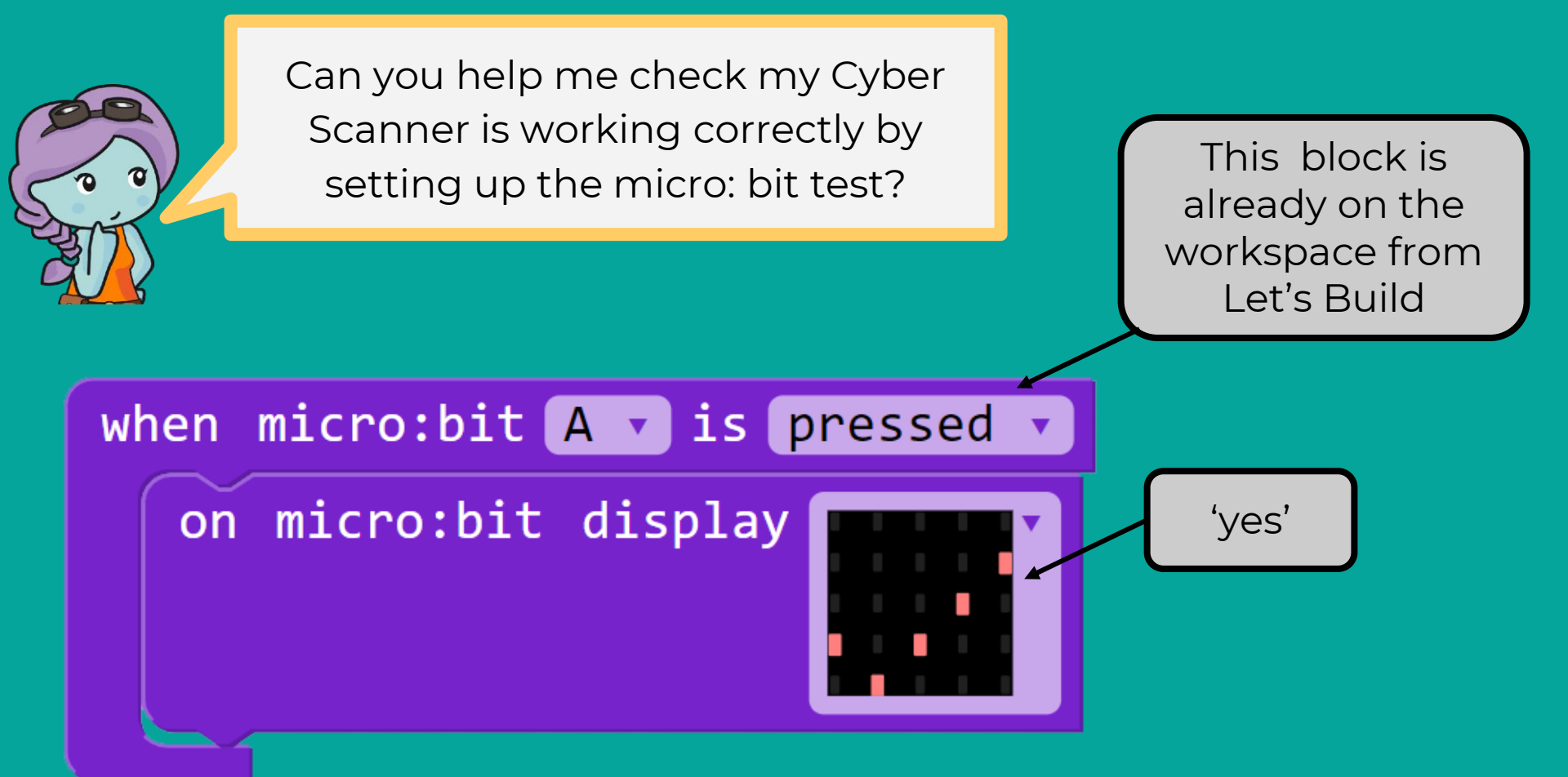

When you press 'A' on the micro: bit, does it display a check mark?

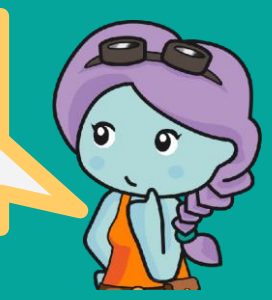

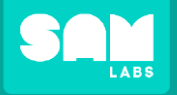

Challenge

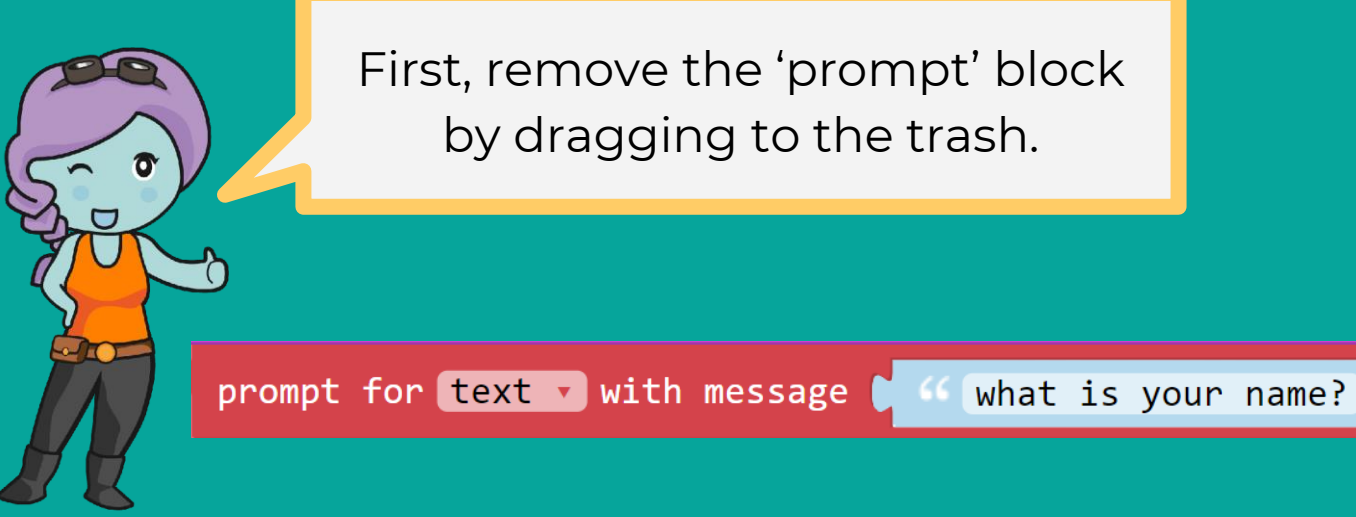

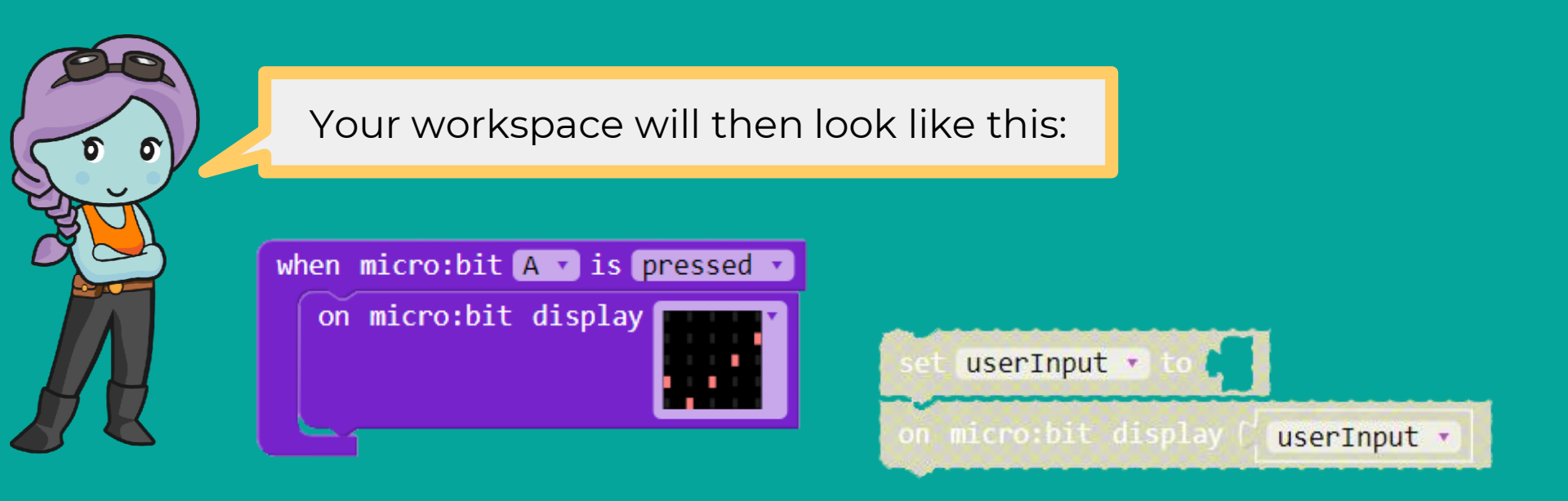

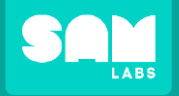

# Code a program that will show Sam the path with the most light

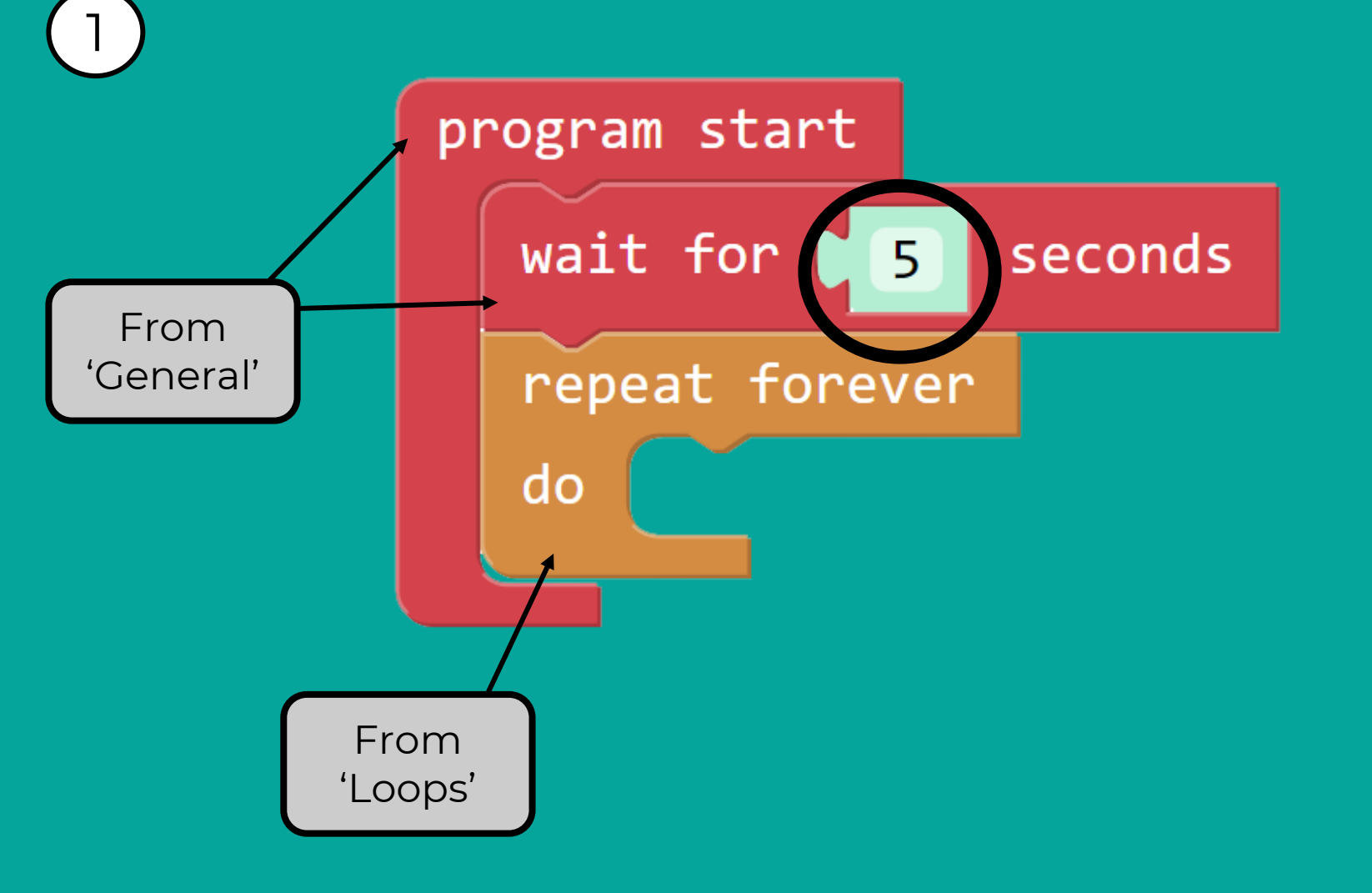

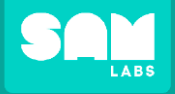

#### Challenge

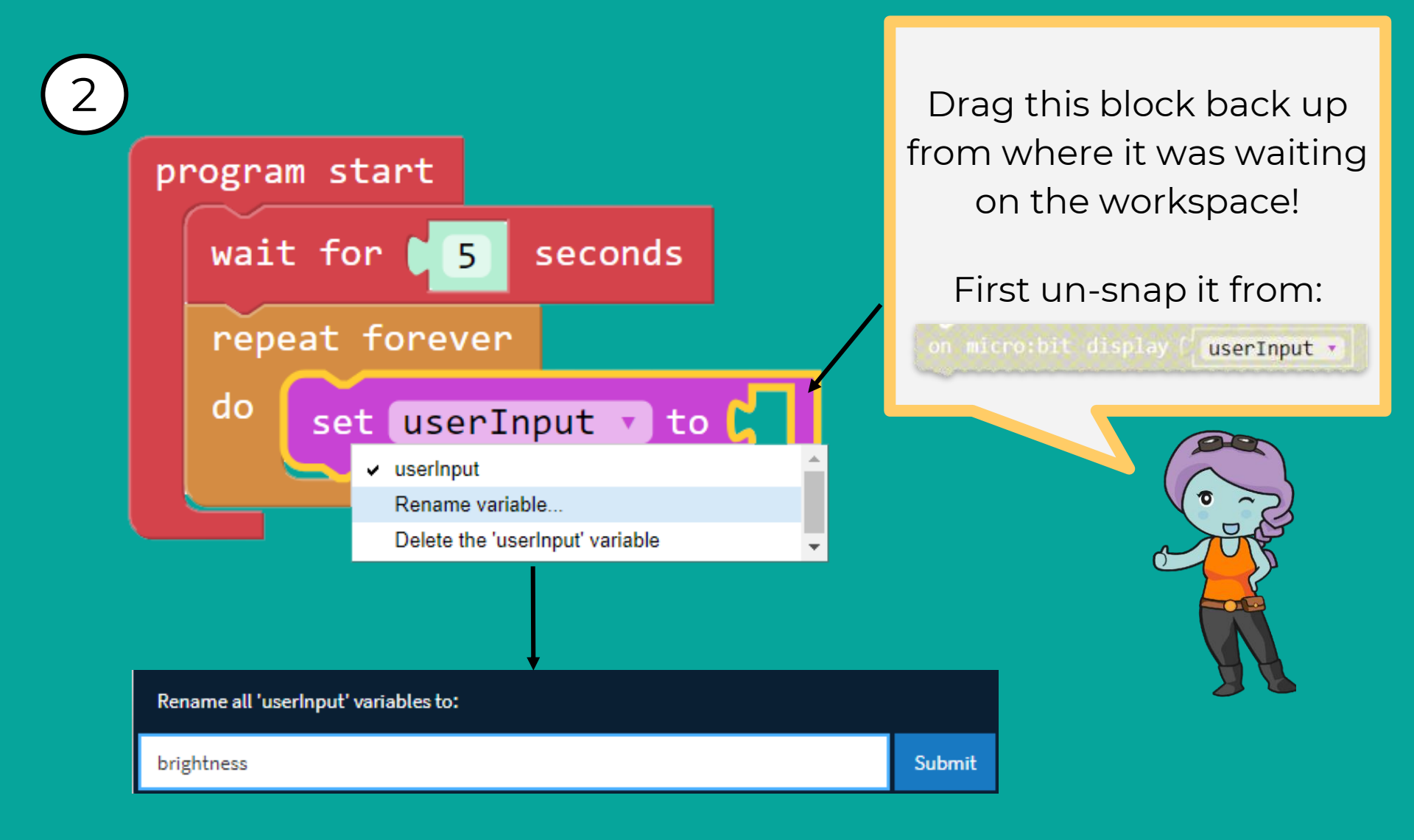

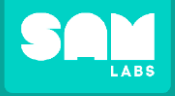

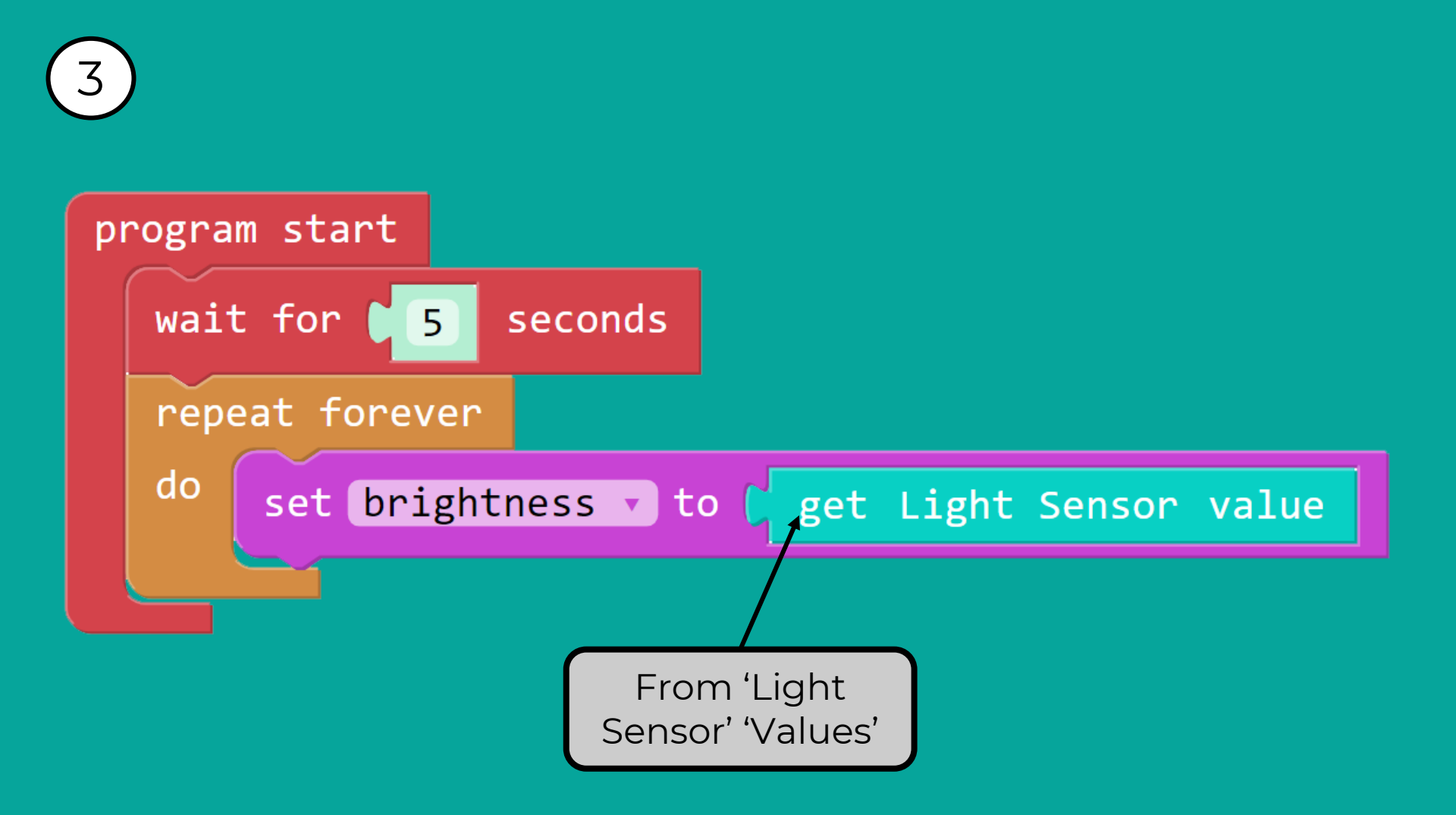

Challenge

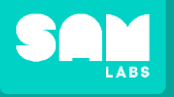

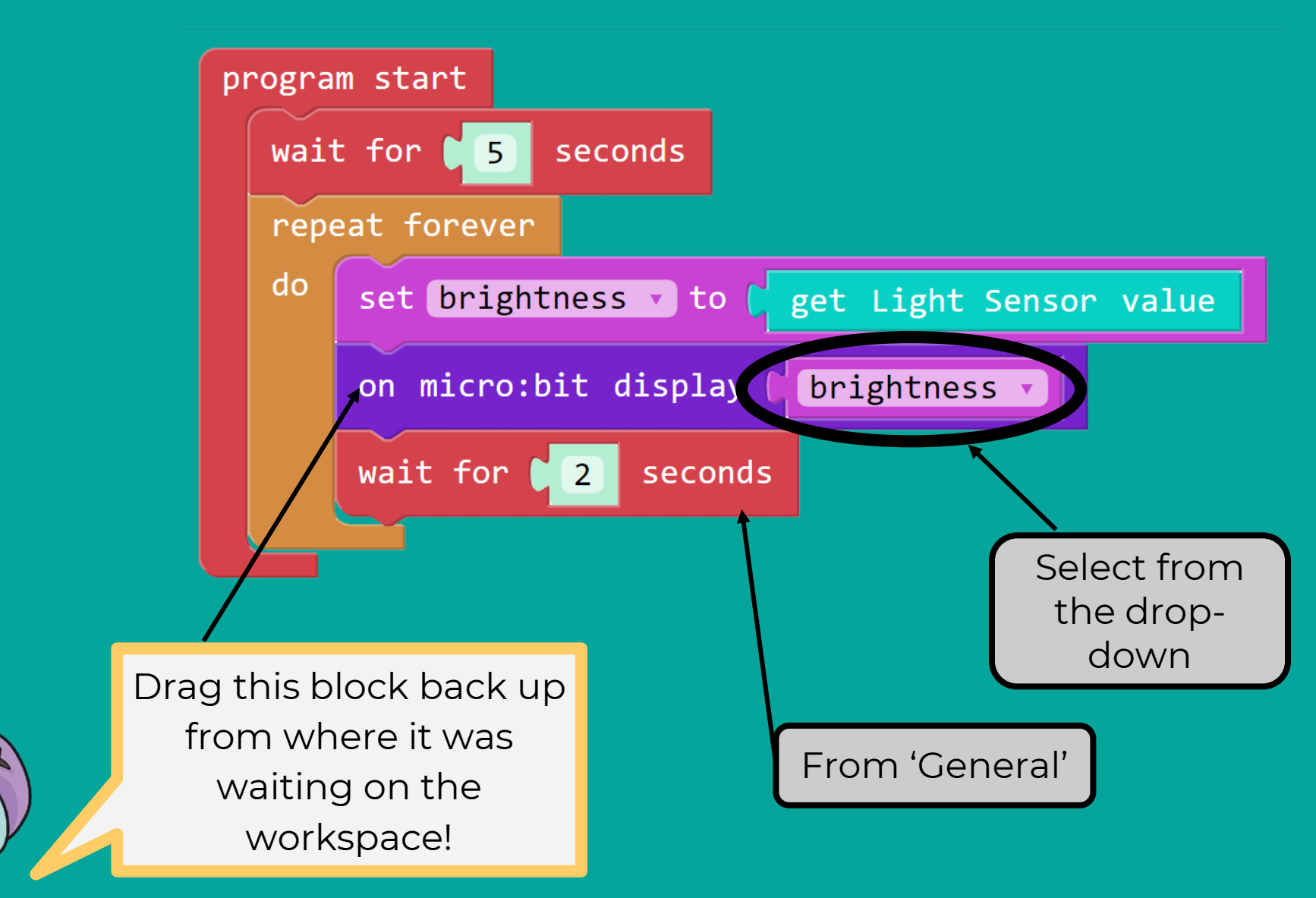

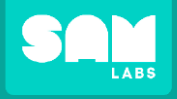

## Challenge: Test your program

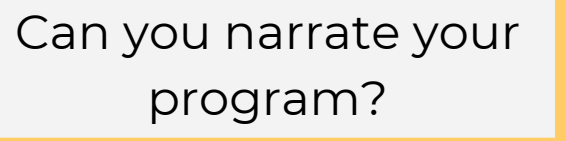

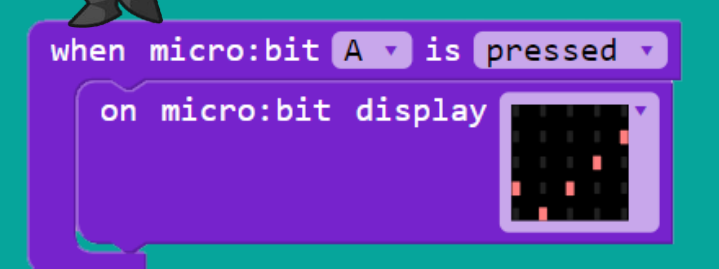

| program start |                                              |
|---------------|----------------------------------------------|
| Wa            | it for <b>5</b> seconds                      |
| re            | peat forever                                 |
| do            | set brightness 🔹 to 🕻 get Light Sensor value |
|               | on micro:bit display brightness              |
|               | wait for 2 seconds                           |
|               |                                              |